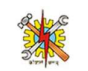

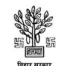

## DET Bihar Admission Online – Grievance Process for ITI

Updated & Live : 12-Jan-2024

- **1. Motive :** Resolution of ITI Trainee Data Concerns with valid and official process Digitally.
- 2. Grievance Process for ITI begins with raising a ticket where a unique Ticket ID/Grievance Number is generated automatically for the raised concerned and the same number is followed through out the portal to establish the official process digitally. Therefore, it is mandatory to keep the ticket number to keep track of the ticket raised.
- 3. Process of Ticket Raising :
- **3.1.** In the grievance/tickets menu section on the left side of ITI Portal, the "Raise Ticket" Option is visible.

|                                                 | Di                                    | rectorate of E    | Emplo<br>rces Depar | oyment a       | & Trair<br>Bihar | ning       |         |          |       |          |        | 10 00   |          |          |           |
|-------------------------------------------------|---------------------------------------|-------------------|---------------------|----------------|------------------|------------|---------|----------|-------|----------|--------|---------|----------|----------|-----------|
|                                                 |                                       |                   |                     |                |                  |            |         |          |       |          |        | Home    | Instruct | ons Prof | le Logout |
| 0                                               | Grivances                             |                   | Ra                  | ise Ticket     |                  |            |         |          |       |          |        |         | 1-3      | 7/69 Tic | kets      |
| My ITI One, Saran                               |                                       |                   |                     |                |                  |            |         |          | _     |          |        | Filler  | Count    |          | - 1       |
| ≣ Dashboard                                     | Search by Title/Description/traine    | ee Reg. Number    |                     | Latest First   | t                |            |         |          | ~     |          |        | Filter  | Search   |          | - 1       |
| Application Form (Closed)                       | Date                                  | Issue Type        | Title               |                |                  |            |         |          |       |          |        | Status  |          | Action   |           |
| 👥 Students 🗸 🗸                                  | 1. Wednesday 03 Jan, 2024 03:47<br>AM | FORWARED TO STATE | TARINE              | E IS BR2324SAF | R000854 BU       | T IT IS BR | RBJSAR  | 000854   |       |          |        | SOLVE   | D        | Viev     |           |
| Template Upload                                 | 2. Monday 01 Jan, 2024 02:27 PM       | FORWARED TO STATE | TRAINE              | E TRADE SHIFT  | UNIT SESSI       | ON CHAP    | NGE FOF | R BR2324 | ISARO | 00854    |        | SOLVE   | D&<br>D  | Viev     |           |
| ■ Grivances/Tickets へ                           | 3. Monday 01 Jan, 2024 02:05 PM       | FORWARED TO STATE | TRAINE              | E TRADE SESSIO | ON SHIFT U       | NIT CHAN   | NGE REC | UEST     |       |          |        | SOLVE   | D        | Viev     |           |
| * Notice Tickets                                | 4. Monday 01 Jan, 2024 01:17 PM       | FORWARED TO STATE | TRAINE              | E NAME AS PER  | AADHAR R         | EQUIRED    |         |          |       |          |        | SOLVE   | D&<br>D  | Viev     |           |
| 😫 All Tickets                                   | 5. Monday 01 Jan, 2024 01:07 PM       | TRAINEE           | TRAINE              | E NAME AS PER  | AADHAR C         | HANGE      |         |          |       |          |        | OPEN    | & RAISED | View     |           |
| Opened & Raised Tickets Solved & Closed Tickets | 6. Thursday 28 Dec, 2023 09:56<br>AM  | FORWARED TO STATE | DOCUM               | IENT UPLOAD F  | OR BR2324        | SAR0000    | 76 WITH | I NO DOC | CUMEN | IT ID SI | GNATUR | E SOLVE | D        | Viev     |           |
| Solved Tickets                                  | 7. Thursday 28 Dec, 2023 09:56        | FORWARED TO STATE | DOCUN               | IENT UPLOAD F  | OR BR2324        | SAR0000    | 76 WITH |          | CUMEN | IT ID PR | OFILE  | SOLVE   | D        | Viev     |           |
| + Forwarded Tickets                             |                                       |                   |                     |                |                  | 1          | 2       | 3        | 4     | 5        | 6      | 7 8     | 9        | 10       | <u> </u>  |
| × Dismissed Tickets                             |                                       |                   |                     |                |                  |            | -       | U        |       | 5        | ~      | , 0     | ,        |          | <u>^</u>  |
| % Profile                                       |                                       |                   |                     |                |                  |            |         |          |       |          |        |         |          |          |           |

**3.2.** Click the Raise ticket button to Raise Grievance by filling up the form with valid related documents. For valid Document/Letter Upload, strictly use jpg format with less than

| Ser III                                                                                                    |                                                                                                    | Directorate o                      | of Employment & Tra<br>esources Department Govt. of Bihar                                                                                                    | ining                                                                                                    |              |                                                                                           |                                        |
|----------------------------------------------------------------------------------------------------|----------------------------------------------------------------------------------------------------|------------------------------------|----------------------------------------------------------------------------------------------------|----------------------------------------------------------------------------------------------------|--------------|-------------------------------------------------------------------------------------------|----------------------------------------|
| 0                                                                                                    | Grivances                                                                                               | Gri<br>For Multiple-Corr           | vance Form   Raise Ticket<br>ections for Same Purpose, you need to create multip                                                                                   | le Tickets X                                                                                                    | -            | Home Instructio                                                                           | ins Profile Log                        |
| My ITI One, Saran                                                                                                    |                                                                                                    | Change that ITI want to Correct in | Trainee Profile is Mentioned Here                                                                                                    |                                                                                                    |              |                                                                                           |                                        |
| E Dashboard<br>pplication Form (Closed)<br>& Students ~<br>* Template Upload<br>F Grivances/Tickets ~<br>* Notice Tickets<br>& All Tickets | Search by<br>Date<br>1. Wednesday<br>AM<br>2. Monday 01<br>3. Monday 01<br>4. Monday 01<br>5. Monday 01 | Purpose<br>Trainee Correction      | For Applicant State Reg. ID<br>BR23245AR000022<br>ecct in Trainee Profile is Descr<br>Issue/Document <sub>(MUST BE LESS THAN TOC</sub><br>2209.jpg<br>Raise Ticket | Want to Correct<br>Trainee Name<br>Trainee Name<br>Trainee Adhar<br>Trainee Adhar<br>Trainee Mobile<br>Trainee Mobile<br>Trainee Mobile<br>Trainee Mobile<br>Trainee Mobile<br>Trainee Candisci<br>Trainee Candisci<br>Trainee Mobile | i4           | Filter Search<br>Status<br>SOLVED<br>SOLVED &<br>CLOSED<br>SOLVED &<br>SOLVED &<br>CLOSED | Action<br>View<br>View<br>View<br>View |
| Opened & Raised Tickets Solved & Closed Tickets                                                                                            | 6. Thursday 2&<br>AM                                                                                    | FURWARED TO ST                     | AIL PHOTO                                                                                                    |                                                                                                    | SIGNATURE    | SOLVED                                                                                    | View                                   |
| Solved Tickets Forwarded Tickets Dismissed Tickets                                                                                         | 7. Thursday 28 I<br>AM                                                                                  | Dec, 2023 09:56 FORWARED TO ST     | TATE DOCUMENT UPLOAD FOR BR23:<br>PHOTO                                                                                                    | 24SAR0000076 WITH NO DOCUMEN                                                                                                    | T ID PROFILE | <b>SOLVED</b>                                                                             | View 10 >                              |

**3.3.** Ticket Raising with Purpose & Correction Field: (for Applicant State Registration Number Guidenace see 4.1)

| Ticket Purpose             | ITI Wants to Correct    | Cause of Such   | Upload           |
|----------------------------|-------------------------|-----------------|------------------|
|                            | <b>T</b>                |                 | Letter           |
| A. Trainee                 | Irainee Name            | Not Exactly As  | Aadhar           |
| Correction                 |                         | per Aadhar      |                  |
| (Only for changes in the   | Trainee Father/Guardian | Not Exactly As  | Aadhar           |
| Profile of Trainee record) |                         | per Aadhar      |                  |
|                            | Trainee Mother          | Not Correct     | 10 <sup>th</sup> |
|                            |                         |                 | Marksheet        |
|                            | Trainee Aadhar          | Not Valid       | Aadhar           |
|                            |                         | Aadhar          |                  |
|                            |                         | Number          |                  |
|                            | Trainee D.O.B.          | Not Exactly As  | Aadhar           |
|                            |                         | ,<br>per Aadhar |                  |
|                            | Trainee Mobile          | Not Connected   | Aadhar           |
|                            |                         | with the        |                  |
|                            |                         | Aadhar: Wrong   |                  |
|                            |                         | Number          |                  |
|                            | Trainee Email           | Not             | Any Valid        |
|                            |                         | Inique/Active   | Document         |
|                            |                         | Email           | Document         |
|                            | Trainee Gender          | Not Exactly As  | Aadhar           |
|                            |                         | nor Aadhar      | Adultai          |
|                            | Trainag Admission Data  | Not As por      | Authorizod       |
|                            | Trainee Admission Date  | NOT AS per      | Authorized       |
|                            |                         | latest          | Letter           |
|                            |                         | authorized      |                  |
|                            |                         | date, i.e. 23-  |                  |
|                            |                         | Sept-2023 (For  |                  |

|                              |                                      | after 23-Sept-<br>2023, Upload |            |
|------------------------------|--------------------------------------|--------------------------------|------------|
|                              |                                      | the                            |            |
|                              |                                      | authorization                  |            |
|                              |                                      | letter)                        |            |
|                              | Trainee Trade/Shift/Session/Unit     | Not As Per                     | Authorized |
|                              |                                      | NCVT                           | letter     |
|                              |                                      | Authorization                  |            |
|                              |                                      | in the                         |            |
|                              |                                      | respective ITI                 |            |
|                              |                                      | Profile                        |            |
| B. Misconfigured             | Trainee ITI Code                     | Wrong GR/PR                    | Any Valid  |
| Trainee                      |                                      | Code that is                   | Document   |
| (Only for changes in the     |                                      | not visible to                 |            |
| Profile of Trainee record)   |                                      | any ITI only.                  |            |
| C. ITI Profile               | ІТІ                                  | Not As Per                     | Authorized |
| (Only for changes in the ITI | Trade(s)/Shift(s)/Session(s)/Unit(s) | NCVT                           | letter     |
| Profile record)              |                                      | Authorization                  |            |

- 4. **Ticket creation** form must be followed with valid details. Any ticket raised for a trainee other the its respective ITI will be dismissed.
- 4.1. State Registration Number, if not valid 15-Character Long as BR(Last two-digits of Session From to Session TO)(first-three-characters-of-respective-nodal)(Uniquely Generated 6 Digit Roll Number), i.e. BR2325PAT000123, then raise ticket with registration number as in B & C of 4.1

| A. Valid Applicant Reg. Number | 15-Digit State Registration Number        |
|--------------------------------|-------------------------------------------|
|                                | Generated in the portal of ITI before     |
|                                | Trainee Name                              |
| B. BRbjPAT999999               | Use 2324 in the place of <b>bj</b> , i.e. |
|                                | BR2324PAT999999                           |
| C. BR999999                    | Use 2324MIS in-between BR and the         |
|                                | rest of the 6-Digit Roll Number, i.e.     |
|                                | BR2324MIS999999                           |

4.2. Ticket Creation and current status numbers will be visualized at the Dashboard of respective ITI as Raised grivances, Solved Grivances, Solved & Closed Grivances, Forward grivances, Authorized Grievance

and Dismissed grievances.

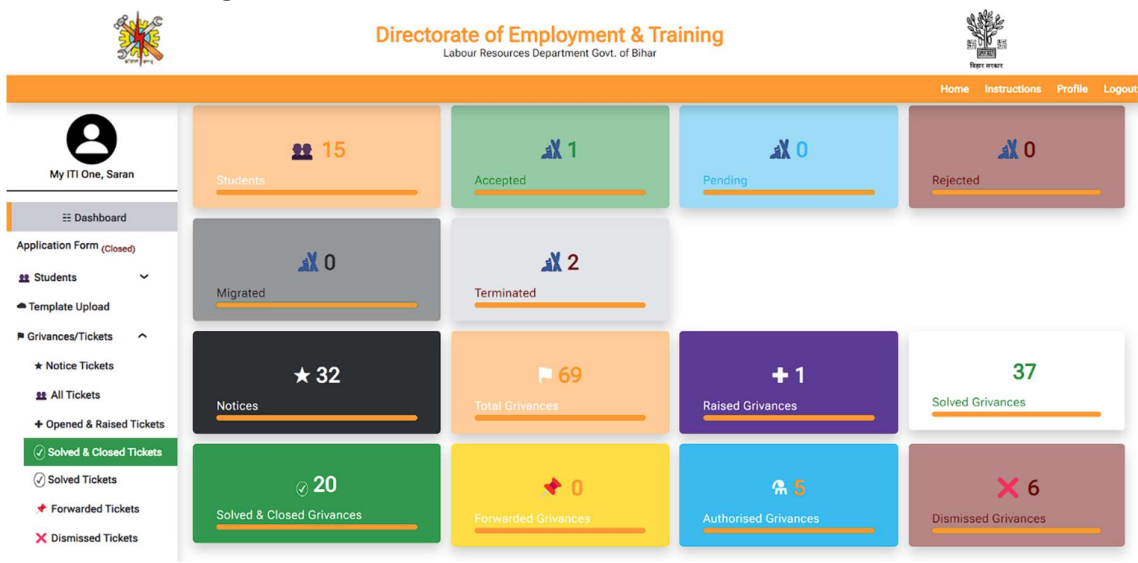

| Trainee Qualification | *Invalid Nodal  | First check and Confirm                 |
|-----------------------|-----------------|-----------------------------------------|
| Request               | Trainee. Kindly | your Trainee Current                    |
|                       | Confirm Trainee | Nodal/District, if not                  |
|                       | Nodal/District  | yours kindly update it                  |
|                       | First!          | first.                                  |
|                       |                 |                                         |
|                       | Not your Nodal  | Check ITI Code of the                   |
|                       | Traineel        | trained then verify the                 |
|                       | H diffee.       | trainee, then verify the                |
|                       | in alliee.      | ITI Code of trainee if in               |
|                       | Traince.        | ITI Code of trainee if in your nodal    |
|                       |                 | ITI Code of trainee if in<br>your nodal |